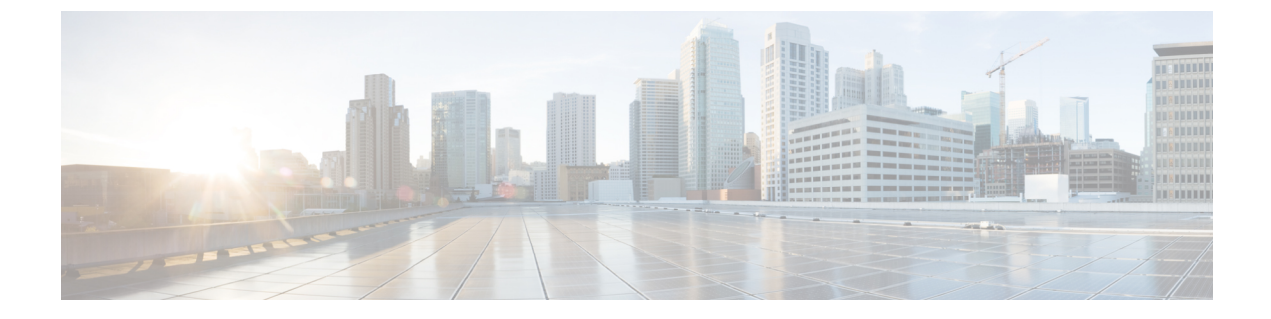

# サーバのライフサイクル

- ・サーバの検出とアクション (1ページ)
- ・サーバインベントリの表示 (5ページ)
- •ハードウェア互換性リスト(HCL)との準拠(10ページ)

## サーバの検出とアクション

シャーシまたは FEX が検出されると、シャーシに接続されたブレードサーバまたは FEX に接 続されたラックサーバが自動的に要求され、検出されます。[シャーシおよび FEX のディスカ バリと操作(Chassis and FEX Discovery and Operations)]では、このプロセスに関する情報を 提供します。サーバを要求して検出するには、工場出荷時の状態になっている必要がありま す。

ファブリックインターコネクトに直接接続されているラックサーバの場合は、ファブリック インターコネクトの要求後に次の手順を実行します。

- サーバポートを両方のファブリックインターコネクトに接続します。たとえば、ポート 1と2をFI-Aに、ポート3と4をFI-Bに接続します。
- 2. 両方のファブリックインターコネクトのサーバポートを構成します。

検出されたサーバは [サーバ (Servers)]ページに表示されます。

### サーバの操作

サーバアクションを使用すると、サーバを管理できます。Cisco Intersight で[サーバ (Servers)] をクリックすると、[サーバテーブル (Servers Table)] ビューが表示されます。[サーバテー ブル (Servers Table)] ビューページで、省略記号 (...) アイコンをクリックしてサーバアク ションを実行します。

[サーバアクション (Server Actions)]: サーバを管理するために次の操作を実行できます。

- •[電源(Power)]
  - •[電源オン/オフ(Power On/Off)] サーバーの電源をオン/オフにします。
  - •[電源サイクル (Power Cycle)]: サーバの電源をオフにしてからオンに戻します。

- •[**ハードリセット**(Hard Reset)]: サーバを再起動します。
- •[OS のシャットダウン (Shut Down OS)]: オペレーティング システムでサポートさ れている場合、サーバをシャットダウンします。
- ・[システム (System)]
  - •[**ロケータをオン/オフにする(Turn On/Off Locator)**]: LED ロケータをオン/オフに 切り替えます。
  - [CMOSのリセット(Reset CMOS)]: BIOS構成設定を元の状態にリセットします。 これにより、サーバが正常な状態でない場合の回復に役立ちます。CMOSをリセット するオプションは、サーバの電源がオフの場合にのみ表示されます。リセットを完了 するには、サーバの電源をオンにする必要があります。[CMOSのリセット(Reset CMOS)]確認ウィンドウにあるトグルボタンを使用して、サーバの電源をオンにす る追加オプションがあります。

このオプションは、Intersight管理モードのサーバでのみ使用でき ます。

•[フロントパネルのロック(Lock Front Panel)]: サーバの物理的な電源ボタンをロッ クします。フロントパネルがすでにロックされているサーバの場合、このオプション は[フロントパネルのロック解除(Unlock Front Panel)]と表示されます

- (注) このオプションは、Intersight管理モードのサーバでのみ使用できます。
  - •[再検出(Rediscover)]: サーバとそのサーバのすべてのエンドポイントを再検出し ます。
  - [解放(Decommission)]: サーバを解放し、Cisco UCS 設定からサーバを削除します。 ただし、サーバのハードウェアはCisco UCS インスタンスに物理的に残っています。
  - •[シスコ IMC の再起動(Reboot IMC)]: Cisco IMC を再起動します。
  - 証明書:
    - [KMIP クライアント証明書の設定(Set KMIP Client Certificate): KMIP サーバ と Cisco IMC 間の安全な通信を確保するために KMIP クライアント証明書を設定 します。
    - •[IMC証明書(IMC certificates)]: サードパーティ管理の認証局(CA)からサー バの証明書と秘密キーを設定します。このオプションは、Intersight管理モードの サーバでのみ使用できます。
  - •[アセット タグの設定(Set Asset Tags)]: カスタム アセット タグを設定できます。

<sup>(</sup>注)

- •[ユーザー ラベルの設定(Set User Label)]: カスタム アセット ラベルを設定できま す。
- 「システムイベントログのダウンロード(Download System Event Log)]: 選択した サーバのシステムイベントログをダウンロードします。これらのログは、過不足の 電圧、温度、ファンイベントなどサーバ関連イベントをレコードします。
- •[システム イベント ログのクリア (Clear System Event Log)]: 選択したサーバのシ ステム イベント ログをクリアします。
- 「オペレーティングシステムのインストール(Install Operating System)] —シンプルなプロセスで、一元化されたデータセンターから1台以上のCisco UCSCシリーズスタンドアロンサーバに対して、無人OSインストールが行えます。
- 「ファームウェアのアップグレード(Upgrade Firmware)]:ファームウェアのアップグレードを実行します。詳細については、「ファームウェアのアップグレード」を参照してください。
- **IMC の起動(Launch IMC)**: Cisco Integrated Management Controller (CIMC) を起動しま す。このアクションは、C シリーズ スタンドアロン サーバーのみで使用できます。

# 

- (注) [ローカル ダウンロードのテクニカル サポート データの生成 (Generate Technical Support Data for Local Download)]および [ローカルダウンロードへのハードウェアインベントリデータのダ ウンロード(Download Hardware Inventory Data to Local Download)] オプションは、相互起動 CIMC インターフェイスではサポートさ れていません。
  - [仮想 KVM の起動(Launch Virtual KVM)]: ファブリックインターコネクト接続および スタンドアロン サーバの仮想キーボード、ビデオ、およびマウス(KVM) コンソールを 直接起動します。エンドポイントおよびサーバへのローカル ネットワーク接続が必要で す。
  - [トンネル vKVM の起動(Launch Tunneled vKVM)]: トンネル vKVM は、Intersight を 介して KVM トラフィックをトンネリングすることによって機能します。Intersight 管理 モードのすべてのサーバ、Cisco UCS C シリーズ M4、M5、M6、および M7 サーバ、UCS S シリーズ、および Hyperflex HX シリーズ エッジスタンドアロン M4 および M5 サーバ のトンネル vKVM セッションを起動できます。
  - •[TAC ケースを開く(Open TAC Case)]:ケースを開いて、サーバの問題を報告します。
  - •[ライセンス階層の設定(Set License Tier)]: サーバを新しいライセンス階層に更新しま す。ライセンス階層の更新は、関連付けられたサーバプロファイルを持つサーバでは行え ません。ライセンス階層を移動するには、選択したサーバからプロファイルの割り当て解 除し、割り当てをやり直します。

「テクニカルサポートバンドルの収集(Collect Tech Support Bundle)]: テクニカルサポートバンドルを収集します。アカウント管理者は、デバイスを選択し、選択したデバイスのテクニカルサポートバンドルファイルを収集できます。ダウンロードしたファイルには、[管理]>[テクニカルサポートバンドル]セクションに移動してアクセスできます。このファイルは、問題をトラブルシューティングするためにTACチームと共有できます。

### [サーバの一括操作(Bulk Server Actions)]

[サーバ (Servers)]テーブルページでは、1台以上のサーバを管理するために、以下の操作を 実行できます。

- •[電源(Power)]
  - [電源オン(Power On)]: 1 台以上のサーバの電源をオンにします。
  - •[電源オフ(Power Off)]:1台以上のサーバの電源をオフにします。
  - [電源サイクル (Power Cycle)]: 1 台以上のサーバの電源をオフにしてからオンに戻 します。
  - •[ハードリセット(Hard Reset)]: サーバを再起動します。
  - •[OS のシャットダウン (Shut Down OS)]: オペレーティング システムでサポートさ れている場合、サーバをシャットダウンします。
- •[システム (System)]
  - •[ロケータをオンにする(Turn On Locator)]: LED ロケータをオンにします。
  - •[ロケータをオフにする(Turn Off Locator)]: LED ロケータをオフにします。
  - [CMOSのリセット(Reset CMOS)]: BIOS構成設定を元の状態にリセットします。 これにより、サーバが正常な状態でない場合の回復に役立ちます。CMOSをリセット するオプションは、サーバの電源がオフの場合にのみ表示されます。リセットを完了 するには、サーバの電源をオンにする必要があります。[CMOSのリセット(Reset CMOS)]確認ウィンドウにあるトグルボタンを使用して、サーバの電源をオンにす る追加オプションがあります。

- (注) このオプションは、Intersight管理モードのサーバでのみ使用できます。
  - •[フロントパネルのロック(Lock Front Panel)]: サーバの物理的な電源ボタンをロッ クします。フロントパネルがすでにロックされているサーバの場合、このオプション は[フロントパネルのロック解除(Unlock Front Panel)]と表示されます

(注) このオプションは、Intersight管理モードのサーバでのみ使用でき ます。 •[シスコ IMC の再起動(Reboot IMC)]: Cisco IMC を再起動します。

- 「オペレーティングシステムのインストール(Install Operating System)] —シンプルなプロセスで、一元化されたデータセンターから1台以上のCisco UCSCシリーズスタンドアロンサーバに対して、無人OSインストールが行えます。
- •[ファームウェアのアップグレード(Upgrade Firmware)]:ファームウェアのアップグ レードを実行します。
- •[ライセンス階層の設定(Set License Tier)]:1台以上のサーバを新しいライセンス階層 に更新します。ライセンス階層の更新は、関連付けられたサーバプロファイルを持つサー バでは行えません。ライセンス階層を移動するには、選択したサーバからプロファイルの 割り当て解除し、割り当てをやり直します。

## サーバ インベントリの表示

サーバが検出されると、そのすべてのコンポーネントのインベントリが使用可能になります。 [サーバ (Server)]テーブルビューでサーバを選択すると、[インベントリ(Inventory)]タブ でそのコンポーネントのインベントリを表示できます。

選択したサーバについて、次の各コンポーネントの詳細を表示できます。

- ・ブート:サーバに設定されているデバイスの実際のブート順序を確認できます。ブート順 序には、デバイス名、デバイスタイプ、ブートモード(レガシーまたは UEFI)、セキュ アブートモード(有効または無効)などの設定の詳細が含まれます。ブート順序ポリシー のサーバプロファイルで設定されたデバイスは、サーバのブート時にサーバ BIOS がデバ イスを検出しない場合、実際のブート順序に表示されないことがあります。
- 「管理コントローラ (Management Controller)]:ファームウェア バージョン、アウトバンド管理アクセスの概要、ハードウェアの詳細、およびサーバー証明書の詳細を表示できます。また、証明書セクションから最新のサーバー証明書を表示またはコピーすることもできます。

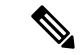

- (注) Intersight 管理モード (IMM) での UCS B シリーズ (M5、M6) お よび X シリーズ (M6、M7) サーバのサーバ証明書操作は、サー バファームウェア 4.2 以降のバージョンでのみサポートされま す。ただし、UCS C シリーズ (M5、M6、M7) サーバのサーバ ファームウェア バージョンに制限はありません。
  - •[CPU]:アーキテクチャ、モデル、ソケットの指定、ベンダーなど、プロセッサに関する 詳細を表示できます。[CPU]を展開すると、各プロセッサのハードウェアとリソースの詳 細の状態と概要が表示されます。

- [Memory]:メモリカードの場所、ID、容量、クロック速度などのメモリカードの概要を 表示できます。[Memory]を展開すると、各メモリカードの状態とハードウェアの詳細が 表示されます。
- [Network Adapters]: ネットワークアダプタカードの詳細(接続先のスロット、モデル、 シリアル、ベンダー、接続先のインターフェイスなど)を確認できます。[ネットワーク アダプタ(Network Adapters)]を展開すると、ファームウェアバージョン、インターフェ イスの詳細(DCE/NIC/HBA)、ハードウェアの詳細、および各アダプタに関連するアラー ムのリストが表示されます。
- GPU: GPU のリストを表示できます。GPU を展開すると、各 GPU の一般情報と GPU コントローラ情報を含む GPU インベントリの詳細が表示されます。
  - ・全般
    - •[メイン(Main)]: スロットID、モデル、シリアル番号、ベンダー、GPUの数、 およびファームウェアバージョンを表示できます。
    - •[PCIe エンクロージャ(PCIe Enclosure)]: スロット ID、モデル、シリアル番号、およびベンダー情報を表示できます。
  - •[GPU コントローラ (GPU Controllers)]: GPU コントローラ名と PCI アドレス情報 を表示できます。

GPUへの挿入、削除、または置換操作を含む変更操作では、再検出をトリガーする必要が あります。したがって、再検出により、変更を検出し、サーバーインベントリを更新でき ます。

- •[PCIe デバイス(PCIe Devices)]: PCIe デバイスとそのスロット ID のリストを表示でき ます。PCIe デバイスを展開すると、各デバイスの構成とハードウェア情報が表示されま す。
  - •[構成(Configuration)]: デバイスのファームウェア バージョンを表示できます。
  - •[ハードウェア(Hardware)]:デバイスのスロットID、製品名、シリアル番号、お よびベンダー情報を表示できます。
- [Storage Controllers]:ストレージコントローラ、その ID、およびタイプのリストを表示 できます。[Storage Controllers]を展開すると、各ストレージコントローラのファームウェ アバージョンとハードウェアの詳細が表示されます。

次の操作を実行して、1つ以上のストレージコントローラを管理できます。

- [Physical Drives]:1台の物理ドライブまたは複数の物理ドライブで、未設定の良好な ドライブ状態とJBODドライブ状態を切り替えることができます。
- [Virtual Drives]: 未使用の仮想ドライブを選択して削除し、RAID コントローラの使 用済み領域を再利用できます。仮想ドライブを削除すると、ファイルシステム上のす べての情報が破棄され、RAID コントローラから仮想ドライブが削除されます。

 (注) これは、Cisco Boot Optimized M.2 RAID コントローラでサポート されている唯一のストレージ操作です。

## •ストレージコントローラと物理ドライブ操作

次の表に、サポートされている SED ドライブ操作を示します。

| ストレージコントローラと物理ドライブ操<br>作 | 説明                                                                                                    |
|--------------------------|----------------------------------------------------------------------------------------------------|
| 安全消去                     | キー暗号キーを削除し、SED に保存されて<br>いるデータを消去するには、このオプショ<br>ンを使用します。                                                               |
|                          | 物理ドライブの横にある <b>[アクション</b><br>(Actions)] メニューには、このオプショ<br>ンが表示されます。                                                     |
| 外部設定のインポート               | 物理ドライブのユーザー設定をクリアし、<br>仮想ドライブを削除するには、このオプショ<br>ンを使用します。                                                                |
|                          | コントローラの横にある <b>[アクション</b><br>(Actions)] メニューには、このオプショ<br>ンが表示されます。                                                     |
| 外部設定のクリア                 | このオプションは、物理ドライブまたは仮<br>想ドライブに保存されているすべてのデー<br>タをクリアまたは消去します。                                                           |
|                          | コントローラの横にある <b>[アクション</b><br>(Actions)] メニューには、このオプショ<br>ンが表示されます。                                                     |
| 設定をクリア                   | このオプションは、サーバがサーバプロファ<br>イルに関連付けられていない場合に、仮想<br>ドライブを削除したり、ストレージコント<br>ローラのユーザー設定をクリアしてコント<br>ローラを再利用したりする場合に使用しま<br>す。 |
|                          | コントローラの横にある <b>[アクション</b><br>(Actions)]メニューには、このオプショ<br>ンが表示されます。                                                      |

| ストレージョントローラと物理ドライブ操<br>作 | 説明                                                                               |
|--------------------------|----------------------------------------------------------------------------------|
| セキュリティの無効化               | このアクションを使用して、コントローラ<br>のセキュリティを無効にします。                                           |
|                          | コントローラの横にある <b>[アクション</b><br>( <b>Actions)]</b> メニューには、このオプショ<br>ンが表示されます。       |
| セキュリティの変更                | コントローラでセキュリティをすでに有効<br>にした後にキー暗号キーを変更するには、<br>このオプションを使用します。                     |
|                          | コントローラの横にある <b>[アクション</b><br>(Actions)] メニューには、このオプショ<br>ンが表示されます。               |
| ディスクのロック解除               | 暗号化されたドライブが別のサーバーから<br>挿入されたときに、ドライブのロックを解<br>除してデータにアクセスするには、このオ<br>プションを使用します。 |
|                          | コントローラの横にある <b>[アクション</b><br>(Actions)]メニューには、このオプショ<br>ンが表示されます。                |

- ハイブリッドストレージスロット:ハイブリッドスロットは、RAID コントローラが SAS/SATAモードでU.3 ドライブを処理できるかどうかを示します。スロットID、要求さ れたモード、および現在のモードを表示できます。適用可能な値は [RAID] と [Direct] で す。
- •[TPM]により、要求されたサーバのデータおよびハードウェアコンポーネントを保護できます。TPM では、キー識別子の状態とハードウェアの詳細の概要を表示することもできます。

サーバー インベントリ ビューの右隅にある [アクション(Actions)] ボタンから [TPM の クリア(Clear TPM)] オプションを使用して、TPM 構成をクリアまたはリセットするこ ともできます。

[注意: (Caution:)]

**[TPMのクリア(Clear TPM)]**は、災害復旧とデータ損失の操作を目的としています。必要な場合以外は使用しないでください。

[TPMのクリア(Clear TPM)]アクションを使用する前に、次のことを確認する必要があります。

- サーバープロファイルが構成されています。
- オペレーティングシステムがインストールされています。

• サーバーが電源オフ状態です。

 (注) TPM のクリア アクションは、Cisco UCS B シリーズおよび C シ リーズ M5 以降のサーバーとファームウェアバージョン 4.2 (2a) 以降でのみサポートされます。

TPM の次のコンポーネントを表示できます。

• キー識別子

- 「アクティブ化ステータス(Activation Status)]: TPM がアクティブ化/非アクティブ化状態にあることを示します。TPM構成がクリア/リセットされると、アクティベーションステータスは非アクティブと表示されます。
- [有効状態(Enabled State)]- TPM が有効/無効状態であることを示します。TPM 構成がクリア/リセットされると、有効状態は無効と表示されます。

•ハードウェア

•[所有権(Ownership)]—所有権のステータスを所有/未所有として表示します。 TPM 構成がクリア/リセットされると、所有権の状態は未所有と表示されます。 いつでも所有権を取り戻すには、電源サイクルサーバーのスイッチを入れる必要 があります。

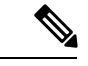

(注)

このプロパティは、TPM 1.2 バージョンでのみ表示できます。2.0 の場合、アクティベーションステータス、有効状態、および所有 権ステータスをオペレーティング システムで表示できます。

- バージョン
- ・モデル
- ・ベンダー
- ・シリアル
- •ファームウェアバージョン

### (注)

このプロパティは、TPM 2.0 バージョンでのみ表示できます。

## ハードウェア互換性リスト(HCL)との準拠

Cisco Intersight は、ファームウェア、サーバーモデル、プロセッサ、アダプタ、オペレーティ ングシステム、およびドライババージョンの検証されていない組み合わせを実行することで サービスに生じる問題の影響を評価し、軽減します。Intersight では、ハードウェアとソフト ウェアがシスコまたはシスコパートナーによって検証済みであるかどうか確認するため、Cisco UCS システム、HyperFlex システム、Intersight Managed Mode (IMM) サーバ、および Cisco UCS S シリーズ サーバの互換性を評価します。Cisco Intersight は、サーバ モデル、プロセッ サ、ファームウェア、アダプタ、OS、およびドライバの互換性を確認後、検証の問題を報告 し、ハードウェア互換性リスト (HCL) へのコンプライアンス ステータスを表示します。こ の機能には、Cisco Intersight Essentials 以上の来世巣が必要です。

Cisco UCS ツール、ホストユーティリティの vSphere インストールバンドル (VIB)、または OS 検出ツール、オープン ソース スクリプトを使用して、OS およびドライバ情報を収集し、 HCL へのコンプライアンスを評価します。ハードウェア互換性ステータスの詳細、Cisco UCS ツールをダウンロードする方法の詳細な説明と手順、および OS ディスカバリツールの使用方 法については、リソースの Compliance with Hardware Compatibility List (HCL)を参照してくだ さい。 翻訳について

このドキュメントは、米国シスコ発行ドキュメントの参考和訳です。リンク情報につきましては 、日本語版掲載時点で、英語版にアップデートがあり、リンク先のページが移動/変更されている 場合がありますことをご了承ください。あくまでも参考和訳となりますので、正式な内容につい ては米国サイトのドキュメントを参照ください。